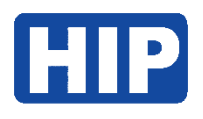

# Manual LPR Camera CMTV94

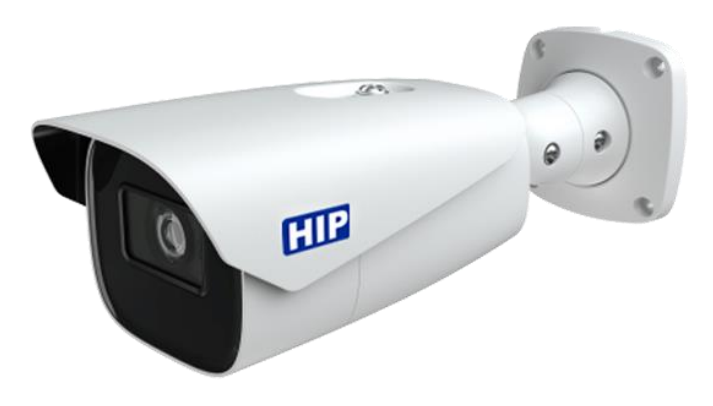

บริษัท เอช ไอ พี โกลบอล จำกัด

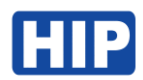

# 1. เข้าสู่ระบบ

เชื่อมต่ออุปกรณ์กล้อง CMTV94 ครั้งแรก กล้องเปิดโหมด DHCP เชื่อมต่อกล้องกับ Switch HUB จากนั้นสามารถ ใช้โปรแกรม FaceAlClient ในการค้นหา IP อุปกรณ์

ดาวน์โหลดได้ที่ <u>https://hip-servicecenter.com/newpro/HIPTIME4-0/index.html</u> หรือหากเข้าด้วย IP เริ่มต้น คือ **192.168.226.201** 

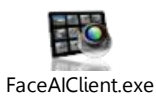

| istee         Address         Prit         Type         Numbers         Version Mox           AUX011142/2         151183.77         80         Oxed         1         Image: Comparison of the comparison of the com                                                                                                    | Control          | Mng Dev       |      |        |          |               |                | FaceAl                   |              | Version 1.0.6.178 | 0 - L |
|----------------------------------------------------------------------------------------------------|------------------|---------------|------|--------|----------|---------------|----------------|--------------------------|--------------|-------------------|-------|
| MU2012/2009 112.188 / 18 0 over 1<br>Concernent 112.188 / 18 0 over 1<br>Concernent 112.                                                                                                    | ame              | Address       | Port | Type   | Number o | Version Infor | Name of server | IP address / domain name | Command port | Equipmenttype     |       |
| AUDIFIE     ID2:101.01     ID     Owd     1       PR     102:101.01     ID     Owd     1       PR     102:101.01     ID     Owd     1       PR     102:101.01     ID     Owd     1       PR     112:101.02     ID     Owd     1       NVP     112:101.02     ID     Owd     1       NVP     112:101.02     ID     Owd     1       NVP     112:101.02     ID     Owd     1       NVP     112:101.02     ID     Owd     1       NVP     112:101.02     ID     Owd     1       NVP     112:101.02     ID     ID     ID       NVP     112:101.02     ID     ID     ID       ID     ID     ID     ID     ID       ID     ID     ID     ID     ID       ID     ID     ID     ID     ID       ID     ID     ID     ID     ID       ID     ID     ID     ID     ID       ID     ID     ID     ID     ID       ID     ID     ID     ID     ID       ID     ID     ID     ID     ID       ID     ID <th>MU1202%20(2.8mm)</th> <th>192.168.8.71</th> <th>80</th> <th>Onvill</th> <th>1</th> <th></th> <th></th> <th></th> <th></th> <th></th> <th></th>                                                                                                    | MU1202%20(2.8mm) | 192.168.8.71  | 80   | Onvill | 1        |               |                |                          |              |                   |       |
| or         10210818         00-004         1           RVW         10210828         00-004         1           RVW         10210828         00-004         1           RVW         10210828         00-004         1           NVP#         11210827         00         00-004         1           NVP#         11210827         00         00-004         1           NVP#         112108277         00         00-004         1           NVP#         112108277         00         00-004         1           NVP#         112108277         00         00-004         1           NVP#         112108277         00         00-004         1           NVP#         112108277         00         00-004         1           NVP#         112108277         00         00-004         1           NVP#         112108277         00         00-004         1           NVP#         112108277         00         00-004         1           NVP#         112108277         00         00-004         1           NVP#         112108277         10         00-004         1           NVP#                                                                                                    | MU3016-H2        | 192.168.8.16  | 80   | Onvit  | 1        |               |                |                          |              |                   |       |
| PR         12:101.31         00         Out         1           VMP         12:101.32         00         Out         1           NVP         12:101.32         00         Out         1           NVP         12:101.32         00         Out         1           NVP         12:101.32         00         Out         1           NVP         12:101.32         00         Out         1         1           NVP         12:101.37         00         Out         1         1           NVP         12:101.37         00         Out         1         1           NVP         12:101.37         00         Out         1         1         1           NVP         12:101.47         00         Out         1         1         1         1           NVP         12:101.47         00         Out         1         1         1         1         1                                                                                                    | 800              | 192 168 8 88  | 80   | Onvit  | 1        |               |                |                          |              |                   |       |
| EW         12/18/28         00         0nd         1           NVP         12/18/28         00         0nd         1           NVP         12/18/28         00         0nd         1           NVP         12/18/28         00         0nd         1           NVP         12/18/28         00         0nd         1           NVP         12/18/27         00         0nd         1           NVP         12/18/27         00         0nd         1           NVP         12/18/27         00         0nd         1           NVP         12/18/27         00         0nd         1                                                                                                    | PR               | 192.168.8.199 | 80   | Onvit  | 1        |               |                |                          |              |                   |       |
| NVP 112:108.27 00 Owd 1<br>NVP 112:108.27 00 Owd 1<br>NVP 112:108.27 00 Owd 1<br>12:108.27 00 Owd 1<br>22:108.27 00 Owd 1<br>23:108.27 00 Owd 1<br>24:108.27 00 Owd 1<br>24:108.27 00 Owd | IEW              | 192.168.8.29  | 80   | Onvit  | 1        |               |                |                          |              |                   |       |
| NAP# 192188475 88 Owd 1<br>NAP# 192188477 88 Owd 1<br>192188477 88 Owd 1<br>NAP# 192188477 88 Owd 1<br>S S S S S S S S S S S S S S S S S S S                                                                                                     | INVIE            | 192.168.8.73  | 80   | Onvit  | 1        |               |                |                          |              |                   |       |
| NV/# 192108.27 00 0w/ 1 22<br>192108.27 00 0w/ 1 22<br>20<br>20<br>20<br>20<br>20<br>20<br>20<br>20<br>20<br>20<br>20<br>20<br>2                                                                                                    | INVIE            | 192.168.8.75  | 80   | Onvil  | 1        |               |                |                          |              |                   |       |
| NOR" 122198.27 8 0m/ 1                                                                                                    | INVIE            | 192.168.8.79  | 80   | Onvit  | 1        |               | >              |                          |              |                   |       |
|                                                                                                    | INVIE            | 192.168.8.77  | 80   | Onvit  | 1        |               |                |                          |              |                   |       |
|                                                                                                    |                  |               |      |        |          |               | >>             |                          |              |                   |       |
|                                                                                                    |                  |               |      |        |          |               |                |                          |              |                   |       |
|                                                                                                    |                  |               |      |        |          |               |                |                          |              |                   |       |
|                                                                                                    |                  |               |      |        |          |               |                |                          |              |                   |       |
|                                                                                                    |                  |               |      |        |          |               |                |                          |              |                   |       |
|                                                                                                    |                  |               |      |        |          |               |                |                          |              |                   |       |
|                                                                                                    |                  |               |      |        |          |               |                |                          |              |                   |       |
| <u>ح</u><br>۲                                                                                                    |                  |               |      |        |          |               |                |                          |              |                   |       |
|                                                                                                    |                  |               |      |        |          |               |                |                          |              |                   |       |
|                                                                                                    |                  |               |      |        |          |               |                |                          |              |                   |       |
| ۲۵<br>۲۵<br>۲۵                                                                                                    |                  |               |      |        |          |               |                |                          |              |                   |       |
|                                                                                                    |                  |               |      |        |          |               |                |                          |              |                   |       |
| <u>र</u>                                                                                                    |                  |               |      |        |          |               |                |                          |              |                   |       |
| <mark>ع</mark><br>د                                                                                                    |                  |               |      |        |          |               |                |                          |              |                   |       |
| <b>K</b>                                                                                                    |                  |               |      |        |          |               |                |                          |              |                   |       |
|                                                                                                    |                  |               |      |        |          |               |                |                          |              |                   |       |
|                                                                                                    |                  |               |      |        |          |               |                |                          |              |                   |       |
|                                                                                                    |                  |               |      |        |          |               | <              |                          |              |                   |       |
|                                                                                                    |                  |               |      |        |          |               |                |                          |              |                   |       |
|                                                                                                    |                  |               |      |        |          |               | ~~             |                          |              |                   |       |
|                                                                                                    |                  |               |      |        |          |               |                |                          |              |                   |       |
|                                                                                                    |                  |               |      |        |          |               |                |                          |              |                   |       |
|                                                                                                    |                  |               |      |        |          |               |                |                          |              |                   |       |
|                                                                                                    |                  |               |      |        |          |               |                |                          |              |                   |       |
|                                                                                                    |                  |               |      |        |          |               |                |                          |              |                   |       |
|                                                                                                    |                  |               |      |        |          |               |                |                          |              |                   |       |
|                                                                                                    |                  |               |      |        |          |               |                |                          |              |                   |       |

| Al Smart Camera       | Name:        | admin          |
|-----------------------|--------------|----------------|
|                       | Password:    | •••••          |
|                       | Stream Type: | 1280x720 25fps |
| 9 • • •               | Language:    | English 🗸 🗸    |
|                       |              |                |
|                       |              | Login          |
| And the second second |              |                |

กรอก IP Address ของอุปกรณ์ผ่าน IE Browser หรือ Edge Browser(แล้วตั้งค่าโหมด IE เท่านั้น) User Name : admin

Password : 123456

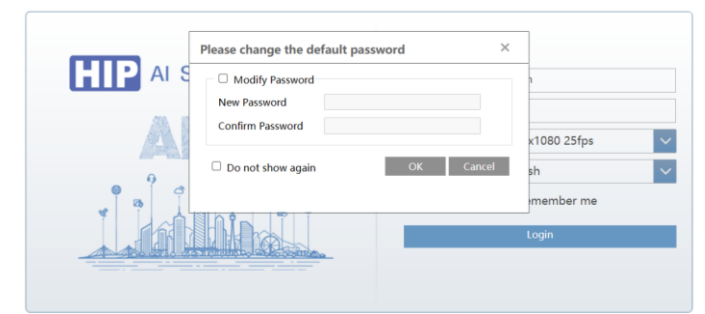

หลังจากเข้าใช้งานครั้งแรก ระบบจะให้ตั้งค่ารหัสผ่านใหม่ โดยต้องมีอักษรภาษาอังกษพิมพ์ใหญ่ พิมพ์เล็ก อักขระ ตัวเลข ผสมกัน เพื่อความปลอดภัย

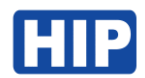

#### หน้าหลัก

| Live        | - เรียลไทม์มอนิเตอร์                            |
|-------------|-------------------------------------------------|
| Config      | <ul> <li>เมนูตั้งค่าพารามิเตอร์ต่างๆ</li> </ul> |
| Data Record | - ดูบันทึก                                      |

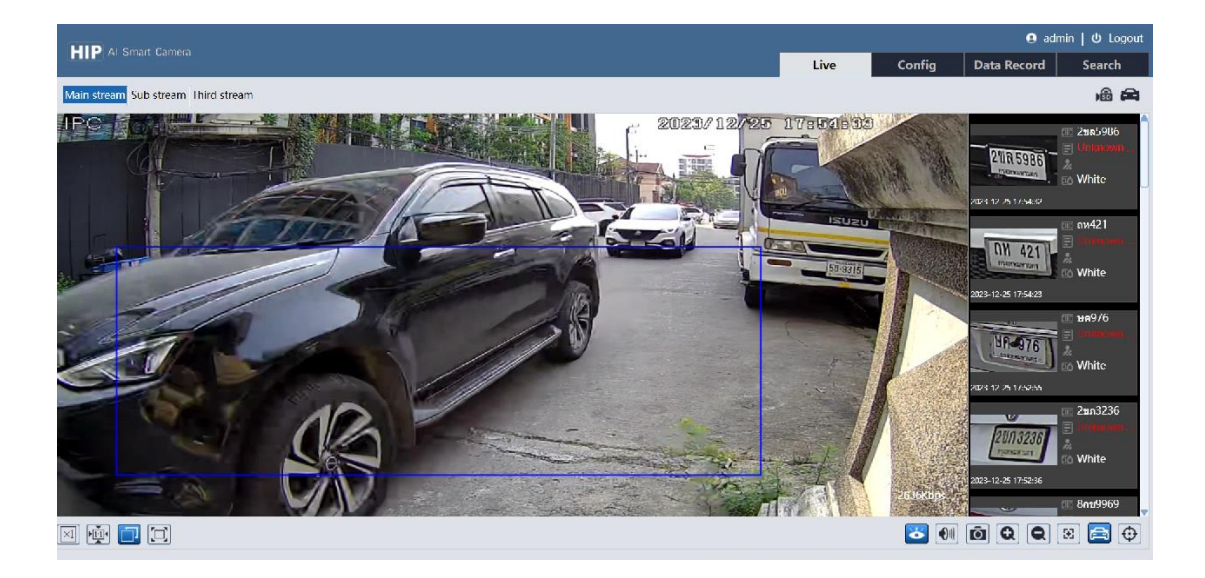

![](_page_2_Picture_4.jpeg)

![](_page_3_Picture_0.jpeg)

#### 2. สร้างบัญชีสำหรับเข้าใช้งาน

หากต้องการสร้าง Username / Password ใหม่ สำหรับเข้าใช้งาน

ไปที่เมนู Config > Security > User กดปุ่ม Add แล้วตั้งค่า Username /Password และ Type แล้วกด OK

|                                                                                      |                        |             |                                                                                                    |                                                                                                    |   |                            |        | 😝 admi      | n   🛈 Logout |
|--------------------------------------------------------------------------------------|------------------------|-------------|----------------------------------------------------------------------------------------------------|----------------------------------------------------------------------------------------------------|---|----------------------------|--------|-------------|--------------|
|                                                                                      |                        |             |                                                                                                    |                                                                                                    |   | Live                       | Config | Data Record | Search       |
| System<br>Basic Information                                                          | Config Home + Security |             | Edit User                                                                                                    | 3                                                                                                  | × |                            |        |             |              |
| Date and Time   Local Config  <br>Storage                                            | Index                  | User<br>adi | User Name<br>Old Password<br>New Password                                                                               | admin                                                                                              |   | User Type<br>Administrator |        |             |              |
| Display Settings   Video/Audio  <br>OSD   Video Mask   ROI Config  <br>Zoom/Focus    |                        |             | Level                                                                                                    | The password can be<br>composed of numbers, special<br>characters, upper or lower<br>case letters. |   |                            |        |             |              |
| Alarm Motion Detection   Ecception Alarm   Alarm In   Alarm Out   Alarm Server       |                        |             | Confirm Password<br>User Type                                                                                           | Administrator 🗸                                                                                    | _ |                            |        |             |              |
| Video Exception  <br>Ucense Plate Detection                                          |                        |             | <ul> <li>✓ Remote storage :</li> <li>✓ Remote image se</li> <li>✓ Remote PTZ cont</li> <li>✓ Remote alarm se</li> </ul> | settings<br>ettings<br>irol<br>rver configuration                                                  | î |                            |        |             |              |
| Network TCP/IP   Port   More                                                         | 1                      |             | <ul> <li>✓ Remote intelliger</li> <li>✓ Remote network</li> <li>✓ Remote security</li> </ul>                            | nt event configuration<br>advanced configuration<br>management                                     | v |                            |        |             |              |
| C Security<br>User [ Online User ]<br>Block and Allow Lists ]<br>Security Management | J                      |             |                                                                                                    | OK Cancel                                                                                          |   |                            |        |             |              |
| Backup and Restore   Reboot  <br>Upgrade   Operation Log                             |                        |             |                                                                                                    |                                                                                                    |   |                            |        |             |              |

# 3. ตั้งค่าเวลา Time Zone ของกล้อง

ไปที่เมนู Config > System > Date and Time

เมนูเพิ่มปรับตั้งค่าเวลาให้ตรงกับ Time Zone ของประเทศไทย นั่นคือ CMT+07

|   | D AL Count Country                                                |                      |                       |                       |        |  |  |  |      |        | 😐 admi      |        |  |  |
|---|-------------------------------------------------------------------|----------------------|-----------------------|-----------------------|--------|--|--|--|------|--------|-------------|--------|--|--|
| н | P Ai Smart Camera                                                 |                      |                       |                       |        |  |  |  | Live | Config | Data Record | Search |  |  |
|   |                                                                   |                      |                       |                       |        |  |  |  |      |        |             |        |  |  |
|   | 🔂 System                                                          | Config Home ► System | n ► Date and Time     |                       |        |  |  |  |      |        |             |        |  |  |
|   | Basic Information  <br>Date and Time   Local Config               | Zone Date and Time   | Zone Date and Time    |                       |        |  |  |  |      |        |             |        |  |  |
|   | Storage                                                           | Zone GM              | T+07 (Bangkok, Hanoi, | Jakarta, Novosibirsk) | ~      |  |  |  |      |        |             |        |  |  |
|   |                                                                   | DST                  |                       |                       |        |  |  |  |      |        |             |        |  |  |
|   | 🖳 Image                                                           | Auto DST             |                       |                       |        |  |  |  |      |        |             |        |  |  |
|   | Display Settings   Video/Audio  <br>OSD   Video Mask   ROI Config | O Manual DST         |                       |                       |        |  |  |  |      |        |             |        |  |  |
|   | Zoom/Focus                                                        | Start Time           | January 🖌 First       | Ƴ Sunday ♀ 00         | ✓ Hour |  |  |  |      |        |             |        |  |  |
|   | •                                                                 | End Time             | February 🗸 First      | ✓ Monday ✓ 00         | ✓ Hour |  |  |  |      |        |             |        |  |  |
|   | Alarm                                                             | Time Offset          | 120 Minutes           |                       | $\sim$ |  |  |  |      |        |             |        |  |  |
|   | Exception Alarm   Alarm In  <br>Alarm Out   Alarm Server          |                      |                       | Sa                    | ve -   |  |  |  |      |        |             |        |  |  |
|   | Video Exception                                                   |                      |                       |                       |        |  |  |  |      |        |             |        |  |  |
|   |                                                                   |                      |                       |                       |        |  |  |  |      |        |             |        |  |  |
|   |                                                                   |                      |                       |                       |        |  |  |  |      |        |             |        |  |  |

| HID AL Count Country                                              |                                                        |      |        | 😣 admi      | n   ଓ Logout |
|-------------------------------------------------------------------|--------------------------------------------------------|------|--------|-------------|--------------|
| Al Sman Gamera                                                    |                                                        | Live | Config | Data Record | Search       |
|                                                                   |                                                        |      |        |             |              |
| System                                                            | Config Home + System + Date and Time                   |      |        |             |              |
| Basic Information  <br>Date and Time   Level Config.              | Zone Date and Time                                     |      |        |             |              |
| Storage                                                           | Time Mode:                                             |      |        |             |              |
|                                                                   | O Synchronize with NTP server                          |      |        |             |              |
| Image                                                             | NTP server: time.windows.com Update period: 30 Minutes |      |        |             |              |
| Display Settings   Video/Audio  <br>OSD   Video Mask   ROI Config | Synchronize with computer time                         |      |        |             |              |
| Zoom/Focus                                                        | Date 2024-02-02 Time 16:58:01                          |      |        |             |              |
|                                                                   | O Set manually                                         |      |        |             |              |
| Alarm                                                             | 2023-12-28 00:27:06                                    |      |        |             |              |
| Exception Alarm   Alarm In                                        | Time Format 24-Hour                                    |      |        |             |              |
| Alarm Out   Alarm Server                                          | Save                                                   |      |        |             |              |
| Ex Event                                                          |                                                        |      |        |             |              |
| Video Exception                                                   |                                                        |      |        |             |              |
| License Plate Detection                                           |                                                        |      |        |             |              |

![](_page_4_Picture_0.jpeg)

### 4. ปรับโฟกัสกล้อง

ปรับโฟกัสของเลนส์กล้องให้เหมาะสมกับการใช้งาน

ไปที่เมนู Config > Image > Zoom/Focus

| Sheri Gancia                                                                           |                         |                    |            |          |
|----------------------------------------------------------------------------------------|-------------------------|--------------------|------------|----------|
|                                                                                        | Config Home + Im        | age + Zoom/Focus   |            |          |
| nic Information  <br>nic Information  <br>ne and Time   Local Config  <br>orage        | Po                      |                    | 2023/12/23 | 01:04:39 |
| Image<br>splay Settings   Video/Audio  <br>50   Video Mask   ROI Coefig  <br>som/Focus |                         |                    |            |          |
| Alarm<br>otion Detection ]<br>ception Alarm [ Alarm In ]<br>arm Out   Alarm Server     | 6                       |                    |            |          |
| Event<br>Video Exception  <br>cense Plate Detection                                    |                         |                    |            |          |
| P/IP   Port   More                                                                     | Day and night switch    | hing Focus 🔳 One O | ick Focus  | Reset    |
| Security ar   Online User                                                              | Zoom - Zo<br>Focus - Fo | om +<br>cus +      |            |          |

กดปุ่มนี้เพื่อปรับโฟกัสกล้องให้คมชัด และปรับระยะตามต้องการ

# 5. ตั้งค่าส่งออกสัญญาณ Wiegand ไปยังคอนโทรลเลอร์

ไปที่เมนู Config > Event > License Plate Detection

เลือก Wiegand Output

|                                                                           | e admin   ပံ Logout                                                                    |
|---------------------------------------------------------------------------|----------------------------------------------------------------------------------------|
| IIIP A Smart Camera                                                       | Live Config Data Record Search                                                         |
| 🖨 System                                                                  | Config Home + Event + License Plate Detection                                          |
| Basic Information                                                         | Detection Config Comparison and Urshage Area. Advanced Schedule Vehicle Database 8x485 |
| Date and Time   Local Config  <br>Storage                                 | Allow fourt character(s) of the 0 v                                                    |
|                                                                           | Deduplication Period Seconds *                                                         |
| R Image                                                                   | Alarm Trigger Mode License Plate 🗸                                                     |
| Display Settings   Video/Audio  <br>OSD   Video Mask   ROI Config         | AllowEdst Block list Temporary vehicle Unknown vehicle No Plate                        |
| Zoom/Focus                                                                | Alarm Out                                                                              |
| Alarm                                                                     |                                                                                        |
| Exception Alarm   Alarm In  <br>Alarm Out   Alarm Server                  | ☑ Wegand Output                                                                        |
| Video Exception  <br>License Plate Dotection                              | Store                                                                                  |
| Network<br>TCP/IP   Port   More                                           |                                                                                        |
| User   Online User  <br>Block and Allow Lists  <br>Security Management    |                                                                                        |
| X Maintenance<br>Backup and Restore   Reboot  <br>Upgrade   Operation Log |                                                                                        |

![](_page_5_Picture_0.jpeg)

# 6. ตั้งค่าพื้นที่การตรวจจับป้ายทะเบียน

ไปที่เมนู Config > Event > License Plate Detection > Area กำนดกรอบพื้นที่การตรวจจับ ลากพื้นที่ตามต้องการ แล้วกด Save

|                                                                                                    |                                                                                                    |      |        | 😝 admi      | n   🛈 Logout |
|----------------------------------------------------------------------------------------------------|----------------------------------------------------------------------------------------------------|------|--------|-------------|--------------|
|                                                                                                    |                                                                                                    | Live | Config | Data Record | Search       |
| System     Balic bifurnation       Date and Time   Local Config       Storage      Image     Display Settings   Video/Austio       COS   Video/Austio                                                                                                    | Config Home + Event + License Plate Detection Detection Config Comparison and Linkage Area Advanced Schedule Vehicle Database Ru455 Pth  Pth Photomatical Plate Detection Area  * Min 5 % O Max 14 %                                                                                                    |      |        |             |              |
| Court of the analysis of the court of the court of t | Cear Clear Clear C |      |        |             |              |

### 7. ลงทะเบียน ป้ายทะเบียนรถยนต์ รถมอเตอร์ไซค์

ลงทะเบียนใบหน้า CMTV94 รองรับการลงทะเบียนใบบหน้าสูงสุด 10,000 ใบหน้า สามารถใช้ใบหน้าสแกนเพื่อ บันทึกเวลาทำงาน หรือควบคุมประตูได้

ไปที่เมนู Config > Event > License Plate Detection > Vehicle Database

กดปุ่ม Add ระบุรายละเอียด ป้ายทะเบียน ประเภทสมาชิก และ Save

\*\* Parking Card Number คือหมายเหตุเมื่อส่งไปยังคอนโทรลเลอร์ Wiegand ต้องเป็นตัวเลขเท่านั้น

|                                                                                   |                                                                                                    | 😐 admi      | n   ሀ Logo |
|-----------------------------------------------------------------------------------|----------------------------------------------------------------------------------------------------|-------------|------------|
| <b>HIP</b> Al Smart Camera                                                        | Live Config                                                                                                    | Data Record | Search     |
| System<br>Basic Information                                                       | Config Home + Event + License Plate Detection Detection Config Comparison and Linkage Area Advanced Schedule Vehicle Database RuleS                                                                                                    |             |            |
| Date and Time   Local Config  <br>Storage                                         | Add Tark List                                                                                                    |             |            |
| Display Settings   Video/Audio  <br>OSD   Video Mask   ROI Config  <br>Zoom/Focus | License plate         [Beng9956]         * List Type         [Allow list         v           number         2024-01-01 00:00:00         If         * End Time         2024-02:23:59:59         If         > Ualid Forever           Owner |             |            |
| Alarm Motion Detection   Exception Alarm   Alarm In   Alarm Out   Alarm Server    | Packing Card         9956         License plate type         Save           Number                                                                                                    |             |            |
| Video Exception  <br>License Plate Detection                                      | Index License plate number Owner Phone Number Parking Card List Type Start Time End Time                                                                                                    | Operate     |            |
| Network  TCP/IP   Port   More                                                     |                                                                                                    |             |            |
| User   Online User  <br>Block and Allow Lists                                     |                                                                                                    |             |            |

![](_page_6_Picture_0.jpeg)

### 8. ดูบันทึกย้อนหลัง

### ไปที่เมนู Data Record

เลือกวันที่ แล้ว Search และหากต้องการส่งออกข้อมูล log และภาพถ่ายป้ายทะเบียน ให้กดปุ่ม Export พร้อม บันทึกไฟล์ลงคอมพิวเตอร์

![](_page_6_Picture_4.jpeg)

## จะได้ข้อมูลดังนี้

|                                                     |                                     |                                       |                            |                            | 個                        | <b>⊞</b>  ଅଟ-∓                               | VehicleMatchResult                      | - Excel                      | ุ ∩ศันหา                                                                                                    |                     |                               |                              | l |
|-----------------------------------------------------|-------------------------------------|---------------------------------------|----------------------------|----------------------------|--------------------------|----------------------------------------------|-----------------------------------------|------------------------------|----------------------------------------------------------------------------------------------------|---------------------|-------------------------------|------------------------------|---|
|                                                     |                                     |                                       |                            |                            | ไฟล์                     | <b>หน้าแรก</b> แทรก                          | เล้าโครงหน้ากระดาเ                      | ศ สูตร ข้อมูล รีวิ           | า มุมมอง วิธีใช้                                                                                                    | ACROBAT             |                               |                              | ĺ |
|                                                     |                                     |                                       |                            |                            | Ê                        | Tahoma                                       |                                         | A~ A~ = ≡ ≡ ₹                | > - 8 <sup>41</sup>                                                                                                    | 1⊍ ~<br>≣~% ୨       | 🔛 ກາຣຈັດຈູປແ<br>👿 ຈັດກູປແບບກ໌ | บบตามมี่อนใช ~<br>ปันตาราง ~ |   |
|                                                     |                                     |                                       |                            |                            |                          | S B I                                        | Ŭ •   ⊞ •   <mark>∞</mark> •            | A • = = = = =                | = ==   🖾 🎽 🖏                                                                                                    | 0 -00<br>-0         | 🔯 สไหล์เซลล์                  | ~                            |   |
| Vehicle_2024020217                                  | 2352 × +                            |                                       |                            |                            |                          | จร์ด เร                                      | พ่อนต่                                  | กฎ การจัด                    | an 15                                                                                                    | សំស ធ្វ             | 4                             | lari                         |   |
| 🖲 New - 🐰                                           |                                     | 🖻 🔋 🏦 Sort -                          | View - ···                 |                            |                          | ✓ I × ✓                                      | fx Index                                |                              |                                                                                                    |                     |                               |                              |   |
| $\leftrightarrow \rightarrow \sim \uparrow$         | > Downloads > Vehicle_2             | 20240202172352 >                      |                            |                            |                          | A B<br>ex vehiclePlat                        | C<br>List Type                          | D<br>Snap Time               | E<br>SnapPicFile color                                                                                                    | F G                 | н                             | 1                            |   |
| A kinese                                            | Na                                  | inge                                  | Date modified              | Troe                       | Size                     | 1 nH421                                      | Unknown vehicle                         | 25/12/2023 17:               | 59 1703501985684<br>59 1703501979919                                                                                                    | 204.jpg             |                               |                              |   |
| >  OneDrive                                         | v Toda                              | ay                                    |                            |                            |                          | 3 8nu9969                                    | Unknown vehicle                         | 25/12/2023 17:               | 59 1703501972954                                                                                                    | 785.jpg             |                               |                              |   |
|                                                     | B) (                                | /ehicleMatchResult                    | 02/02/2024 10              | 23 Microsoft Excel Co      |                          | 4 21085986<br>5 21083236                     | Unknown vehicle<br>Unknown vehicle      | 25/12/2023 17:               | 59 1703501967310<br>58 1703501914071                                                                                                    | 0604.jpg<br>212.jpg |                               |                              |   |
| Desktop                                             | * = s                               | inapPic                               | 02/02/2024 10              | 23 File folder             |                          | 6 2un3236                                    | Unknown vehicle                         | 25/12/2023 17:               | 57 1703501870558                                                                                                    | 992.jpg             |                               |                              |   |
| Downloads                                           | *                                   |                                       |                            |                            |                          | 8 nH421                                      | Unknown vehicle                         | 25/12/2023 17:               | 57 1703501868037<br>57 1703501863713                                                                                                    | 123.jpg<br>920.jpg  |                               |                              |   |
|                                                     |                                     |                                       |                            |                            | 10                       | 9 ¥9976                                      | Unknown vehicle                         | 25/12/2023 17:               | 57 1703501860791                                                                                                    | 757.jpg             |                               |                              |   |
|                                                     |                                     |                                       |                            |                            | 12                       | 11 2un3236                                   | Unknown vehicle                         | 25/12/2023 17:               | 56 1703501779171                                                                                                    | .345.jpg            |                               |                              |   |
|                                                     |                                     |                                       |                            |                            | 13                       | 12 nH421                                     | Unknown vehicle                         | 25/12/2023 17:               | 56 1703501763960<br>55 1703501750870                                                                                                    | 089.jpg<br>0400.jpg |                               |                              |   |
|                                                     |                                     |                                       |                            |                            | 15                       | 14 8n±9969                                   | Unknown vehicle                         | 25/12/2023 17:               | 55 1703501735138                                                                                                    | 753.jpg             |                               |                              |   |
|                                                     |                                     |                                       |                            |                            | 16                       | 15 801/9969                                  | Unknown vehicle                         | 25/12/2023 17:               | 54 1703501682739                                                                                                    | 1967.1nn            |                               |                              |   |
|                                                     |                                     |                                       |                            |                            |                          |                                              |                                         |                              |                                                                                                    |                     |                               |                              |   |
| /enicle_2024020217235                               | 2 > SnapPic                         |                                       |                            |                            |                          |                                              |                                         | ~                            | U U Se                                                                                                    | arch SnapPic        |                               |                              |   |
| 80013373                                            | Centra -                            | 200                                   | 200                        | 97W                        | Inn                      | anu                                          | 200                                     | 200                          | 50 507                                                                                                    | 2                   |                               |                              |   |
| - Conceller                                         |                                     | 130                                   | 130                        | 1030                       | 222                      | 114                                          | 9130                                    | 9130                         |                                                                                                    |                     |                               |                              |   |
| 17035002183760                                      | 17035002850253<br>90                | 17035003690876                        | 17035004178036<br>73       | 17035004203655<br>67       | 170350042176             | 566 1703500423<br>13                         | 8081 1703500773<br>89                   | 5469 1703500797044<br>78     | 170350101396<br>46                                                                                                    | 9 1703501<br>8      | 2948928<br>5                  |                              |   |
| 17035013181901                                      | 17035013251152                      | 17035013264762                        | 200                        | 17035013801960             | UR 7443                  | HO 1703501407                                | 5762 1703501420                         | UA 976<br>3057 1703501426069 | 2UN 8236<br>                                                                                                    | 1703501             | 4465251                       |                              |   |
| 42<br>17035014467653<br>03                          | 51<br>29130<br>17035014866348<br>24 | 70<br>17035014877956<br>66            | 73<br>17035014889165<br>00 | 27<br>17035014896770<br>65 | 36<br>170350154195<br>56 | 92<br>200323<br>1703501556<br>10             | 14<br><b>T</b><br>2063 1703501575<br>51 | 1703501663003<br>65          | 76<br>21859860<br>20000000<br>21859860<br>20000000<br>21859860<br>200000000<br>21859860<br>21859860<br>2185980<br>21859800<br>21859800<br>21859800<br>21859800<br>21859800<br>21859800<br>21859800<br>21859800<br>21859800<br>21859800<br>21859800<br>21859800<br>21859800<br>21859800<br>21859800<br>21859800<br>21859800<br>21859800<br>21859800<br>21859800000000000000000000000000000000000 | 526 1703501<br>6    | 236<br>max<br>5759349<br>7    |                              |   |
| NA 976                                              | 81119969<br>Someran                 | 17035017351387                        | 17035017508704             | 17035017639600             | 170350177917             | 8009969<br>100000000000000000000000000000000 | B295 1703501860                         | 7917 1703501863713           | 2UR 5986<br>170350186803                                                                                                    | 1703501             | 8705589                       |                              |   |
| 45<br>EUN 32286<br>IPRATIEN<br>17035019140712<br>12 | 17035019673106<br>04                | 55<br>801/9969<br>1005019729547<br>85 | 17035019799199<br>37       | 89<br>17035019856842<br>04 | 42<br>(19                | 66                                           | 57                                      | a                            | 23                                                                                                    | 9                   | E                             |                              |   |

=

![](_page_7_Picture_0.jpeg)

# 9. ตั้งค่า IP อุปกรณ์

ไปที่เมนู Config > Network > TCP/IP

เมนูนี้เพื่อตั้งค่า IP อุปกรณ์ให้อยู่ในเครือข่ายเน็ตการใช้งาน เมื่อแก้ไขเสร็จให้กด Save และรอกล้องรีสตาร์ทสักครู่ แล้วเริ่มการใช้งานใหม่อีกครั้ง โดยที่ User /Password จะยังไม่เปลี่ยนแปลง

|                                                          |                                                        |      |        | 😝 admi      |        |
|----------------------------------------------------------|--------------------------------------------------------|------|--------|-------------|--------|
|                                                          |                                                        | Live | Config | Data Record | Search |
|                                                          |                                                        |      |        |             |        |
| System                                                   | Config Home + Network + TCP/IP                         |      |        |             |        |
| Basic Information  <br>Date and Time   Local Config      | IIV4 IIV6 PPPoE Config IP Change Notification Config   |      |        |             |        |
| Storage                                                  | <ul> <li>Obtain an IP address automatically</li> </ul> |      |        |             |        |
| -                                                        | Use the following IP address                           |      |        |             |        |
| 🖳 Image                                                  | IP Address 192.168.1.202 Test                          |      |        |             |        |
| OSD   Video Mask   ROI Config                            | Subnet Mask 255.255.255.0                              |      |        |             |        |
| Zoom/Focus                                               | Gateway 192.168.1.1                                    |      |        |             |        |
| Alarm                                                    | Preferred DNS Server 8.8.8.8                           |      |        |             |        |
| Motion Detection                                         | Alternate DNS Server 8.8.8.8                           |      |        |             |        |
| Exception Alarm   Alarm In  <br>Alarm Out   Alarm Server | Save                                                   |      |        |             |        |
| Event                                                    |                                                        |      |        |             |        |

## 10. ดูข้อมูลรุ่นอุปกรณ์ CMTV94

ไปที่เมนู Config > System > Basic Information

หน้านี้แสดงรายละเอียดของของชื่อรุ่น เวอร์ชันเฟิร์มแวร์ของอุปกรณ์

|                                                                                   |                      |                   |   |  |  | 😫 admin   🖱 Logout |      |        |             |        |
|-----------------------------------------------------------------------------------|----------------------|-------------------|---|--|--|--------------------|------|--------|-------------|--------|
| Ar smart carriera                                                                 |                      |                   |   |  |  |                    | Live | Config | Data Record | Search |
| System<br>Basic Information  <br>Date and Time   Local Config  <br>Storage        | Config Home & Suster | Paris Information |   |  |  |                    |      |        |             |        |
|                                                                                   | Coning Home + System | P basic mornation |   |  |  |                    |      |        |             |        |
|                                                                                   | Device Name          | IPC               | ] |  |  |                    |      |        |             |        |
|                                                                                   | Product Model        | CMTV94            | ] |  |  |                    |      |        |             |        |
| Display Settings   Video/Audio  <br>OSD   Video Mask   ROI Config  <br>Zoom/Focus | Brand                | Customer          | ] |  |  |                    |      |        |             |        |
|                                                                                   | Software Version     | 5.1.1.0(40677)    | ] |  |  |                    |      |        |             |        |
|                                                                                   | Software Build Date  | 2022-12-05        | ] |  |  |                    |      |        |             |        |
|                                                                                   | Onvif Version        | 21.06             | ] |  |  |                    |      |        |             |        |
| Alarm Motion Detection   Exception Alarm   Alarm in   Alarm Out   Alarm Server    | OCX Version          | 2.2.7.50          | ] |  |  |                    |      |        |             |        |
|                                                                                   | MAC                  | 58:5b:69:1e:a5:9f | ] |  |  |                    |      |        |             |        |
|                                                                                   | About this machine   | View              |   |  |  |                    |      |        |             |        |
|                                                                                   | Privacy Statement    | View              |   |  |  |                    |      |        |             |        |